アルミニウムのODF解析(TexTools)

2014年03月18日 *HelperTex Office* 山田 義行 <u>odfte@ybb.ne.jp</u>

- 目次
- 1. 概要
- 2. TexToolsの起動
- 3. アルミニウム O 材の ODF 解析
  - 3.1 極点図入力
  - 3. 2 ODF計算開始
  - 3.3 ODF図等高線編集
- 4. 再計算極点図
- 5. 逆極点図
- 6. VolumeFraction
- 7. 展開係数Cのファイル化

### 1. 概要

Y

Max. = 3.91

アルミニウムO材、H材の測定「アルミニウム材料の測定とデータ補正」、「ODF解析のための準備」 で用意したデータをLaboTex、StandardODFに続きTexToolsで解析方法を 紹介します。

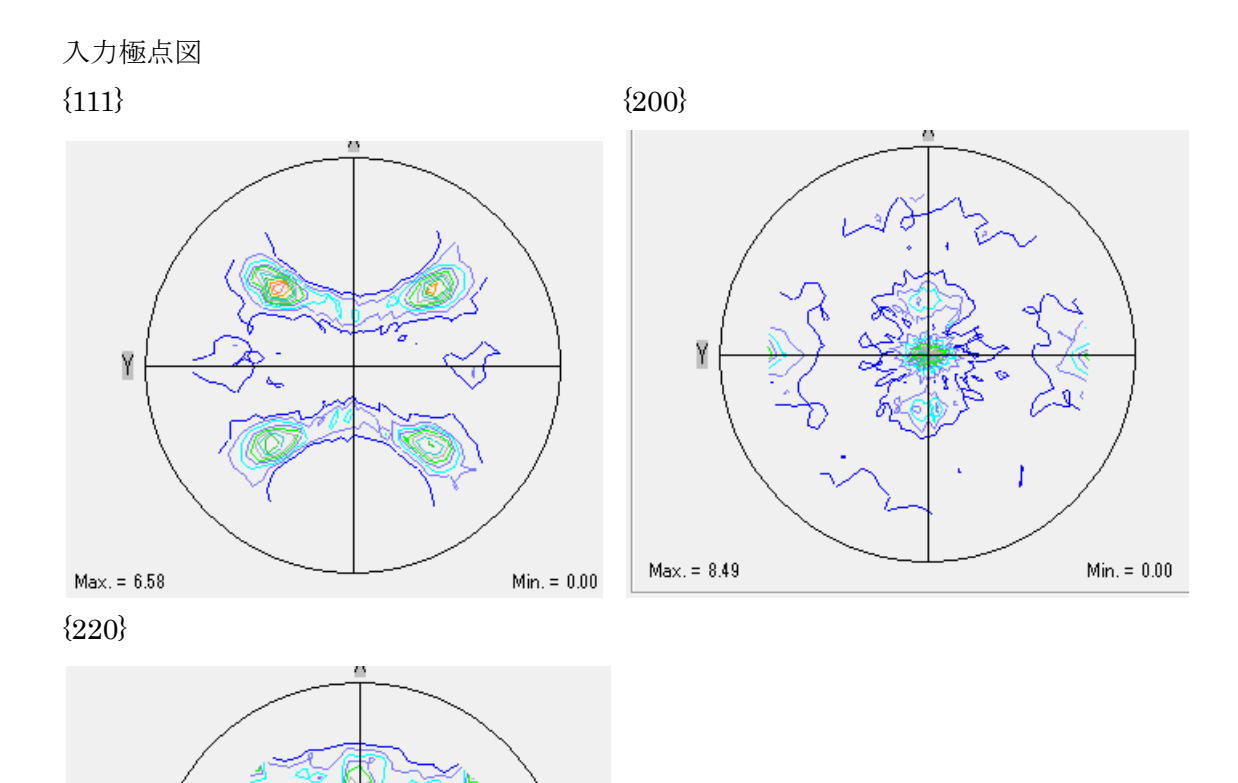

Min. = 0.00

#### 2. TexToolsの起動

TexToolsの実体は、C:¥Program Files(x86)¥ResMat¥TexTools以下にあります。

💞 TexTools

S TexViewer

TexTools のショートカットをデスクトップに作成して使用します。

基本部分は ODF 解析 再計算極点図表示 逆極点図表示

| 🐲 ResMat - TexTools     |               |    |
|-------------------------|---------------|----|
| Calculations Tools Help |               |    |
|                         | <b>^</b>      | E  |
|                         | GBCD OIM VPSC |    |
| Calculation Info.       |               |    |
| Ready                   |               | // |

他に EBSD のデータも扱われいる。

#### 3. アルミニウム O 材の ODF 解析

| 材料の格子定数入力                                                                                                    | 極点図入力                                                                                                    |
|----------------------------------------------------------------------------------------------------|----------------------------------------------------------------------------------------------------|
| P ODF Calculation Setup                                                                                          | ×                                                                                                    |
| Crystal info.<br>Crystal system Cubic<br>a 1 α 90<br>b 1 β 90<br>c 1 γ 90                                        | Pole figure info.<br>Number of pole figures 3<br>1st PF 2nd PF 3rd PF<br>h 2 k 2 I 0<br>Browse PF file location |
| <ul> <li>✓ Normalizing pole figures before ODF calculation</li> <li>✓ With Orthogonal sample symmetry</li> </ul> | Resolution: 5.00                                                                                                |
| Save as C.¥CTR¥DATA¥Aluminum-H-O¥Alum                                                                            | ninum-O¥TexTools¥AL-O.HODF                                                                                      |
|                                                                                                    |                                                                                                    |

規格化、対称性指定 ODF 計算結果ファイル指定

### 3. 1極点図入力

| R 🖡 DATA 🖡 Aluminum-H-O 🖡 Alumin                    | ium-0 🖡 TexTools         |                     |                 |
|-----------------------------------------------------|--------------------------|---------------------|-----------------|
|                                                     |                          |                     |                 |
| 新しいフォルダー                                            |                          |                     |                 |
| ▲ 名前 <sup>▲</sup>                                   | 更新日時                     | 種類                  | サイズ             |
| textools111_0.pol                                   | 2014/03/16               | 5:43 POL ファイル       | 38 KB           |
| textools200 1.pol                                   | 2014/03/16               | 5:43 POL ファイル       | 38 KB           |
| textools220_2.pol                                   | 2014/03/16               | 5:43 POL ファイル       | 38 KB           |
|                                                     |                          |                     |                 |
| ODF Calculation Setup                               |                          | 100                 |                 |
| Crystal info.                                       | Pole figure info.        |                     |                 |
| Crystal system Cubic                                | Number of po             | le figures 3        | •               |
|                                                     | 1st PF 2nd               | PE 3rd PE           |                 |
| a  1 o.  90                                         | h [1                     | k [1                | 1 1             |
| b [1 ß [90                                          |                          | к јі                | · .             |
| - ji - p 100                                        | Browse PP f              | ile location        | <b>~</b>        |
| с <u>1</u> у 90                                     |                          | TA¥Aluminum-H-O¥Alu | iminum-OffexToc |
| Normalizing pole figures before ODE calculation     | ulation Resolution:      | 5.00                |                 |
| 7 With Outhersens Learnels summation                |                          | Tiber texture       |                 |
| <ul> <li>With Orthogonal sample symmetry</li> </ul> | I HISSUILLING            | , IIDEI (EXIGIE     |                 |
| Save as C:¥CTR¥DATA¥Aluminum-H                      | I-O¥Aluminum-O¥TexTools¥ | AL-O.HODF           |                 |
| OK                                                  | dvance Help              | Cancel              |                 |
|                                                     |                          |                     |                 |
| ファイルを開く                                             | /                        |                     |                 |
|                                                     | /                        |                     |                 |
|                                                     | /                        |                     |                 |
| ファイルを開く                                             |                          |                     | _               |
| ァイルの場所(I): 🌗 TexTools                               | ← 🗈 💣 📼 ▼                |                     |                 |
| 名前                                                  | 更新日時                     | 種類                  | サイズ             |
| textools111_0.pol                                   | 2014/03/16 5:43          | POL ファイル            | 38 KB           |
| textools200_1.pol                                   | 2014/03/16 5:43          | POL ファイル            | 38 KB           |
|                                                     | 2014/03/16 5:43          | POL ファイル            | 38 KB           |
| textools220_2.pol                                   |                          |                     |                 |
| textools220_2.pol                                   |                          |                     |                 |
| textools220_2.pol                                   |                          |                     | 問((0)           |
| 〕textools220_2.pol                                  |                          |                     | 開((0)           |

1ファイル毎に選択し、指数を入力する。

| Save as | C:¥CTR¥DATA¥Alumi |         |      |        |  |
|---------|-------------------|---------|------|--------|--|
|         | OK                | Advance | Help | Cancel |  |

ODF計算結果を指定する。

# 3. 2 ODF計算開始

| ОК       Имиле       Нер       Салсе!         #İ ŞÂ X Г шы!         Image: State of the state of the state of the                                                                                   | Save as              | C:¥CTR¥DATA¥Alumin                                                                     | um-H-O¥Alum                                   | inum-O¥TexTools¥AL-O.             | HODF                     |                |
|----------------------------------------------------------------------------------------------------|----------------------|----------------------------------------------------------------------------------------|-----------------------------------------------|-----------------------------------|--------------------------|----------------|
| 計算終了面面          Image: Speed of the system of the system of the syste |                      | ОК                                                                                     | Advance                                       | Help                              | •<br>Cancel              |                |
|                                                                                                    | 計算終了画                | 面                                                                                      |                                               |                                   |                          |                |
| 計算結果 ファイル パヤ Ft が これら。<br>AL-O.HODF 2014/03/17 19:32 HODF ファイル 49 K<br>textools210_0.pol 2014/03/16 5:43 POL ファイル 38 K<br>D L ファイル 38 K<br>O K で View が表示される。<br>Max = 89.2<br>- 1.0<br>- 19.0<br>- 36.0<br>- 54.0<br>- 72.0<br>Ø 1 = 0 <sup>6</sup> , 90 <sup>°</sup>                                                                                                    | ResMa<br>Calculation | Load Viewer Calculation finish © Display it and © Display it and © No, thanks finished | ed successfu<br>create a new<br>add it to the | ally<br>w file<br>e existing file |                          |                |
| AL-O.HODF 2014/03/17 19:32 HODF ファイル 49 K<br>textools111_0.pol 2014/03/16 5:43 POL ファイル 38 K<br>2014/03/16 5:43 POL ファイル 38 K<br>OKでViewが表示される。<br>Max = 89.2<br>- 1.0<br>- 19.0<br>- 36.0<br>- 54.0<br>- 72.0<br>Max = 6,90°                                                                                                    | 計算結果フ                | ァイルが作成され                                                                               | 3.                                            |                                   |                          |                |
| Lextodis211_0.pdi<br>textodis200_1.pdi<br>textodis200_1.pdi<br>textodis200_2.pdi<br>OKでViewが表示される。<br>Max = 89.2<br>- 10<br>- 10<br>- 19.0<br>- 36.0<br>- 54.0<br>- 72.0<br>Max = 0.2<br>- 72.0                                                                                                    | AL-O.HC              |                                                                                        |                                               | 2014/03/17 19:32                  | HODF ファイル                | 49 KB          |
| ■ textools220_2.pol<br>2014/03/16 5:43 POL ファイル 38 K<br>OKでView が表示される。<br>Max = 89.2<br>- 10<br>- 19.0<br>- 36.0<br>- 54.0<br>- 72.0                                                                                                    |                      | 200 1.pol                                                                              |                                               | 2014/03/16 5:43                   | POL ファイル<br>POL ファイル     | 38 KB<br>38 KB |
| OKでView が表示される。<br>Max = 89.2<br>- 1.0<br>- 19.0<br>- 36.0<br>- 54.0<br>- 72.0<br>・<br>・<br>・<br>・<br>・<br>・<br>・<br>・<br>・<br>・<br>・<br>・<br>・                                                                                                    | textools             | 220_2.pol                                                                              |                                               | 2014/03/16 5:43                   | POLファイル                  | 38 KB          |
| $Max = 89.2$ $- 10$ $- 19.0$ $- 36.0$ $- 54.0$ $- 72.0$ $\phi_1 = 0^{5}, 90^{\circ}$                                                                                                    | ノ<br>OKでView         | v が表示される。                                                                              |                                               |                                   |                          |                |
| $\varphi_1 = 0^c, 90^o$                                                                                                    |                      |                                                                                        |                                               |                                   |                          | Max = 89.2<br> |
|                                                                                                    |                      |                                                                                        |                                               |                                   | $\phi_1 = 0^c, 90^\circ$ |                |

#### 3.3 ODF図等高線編集

等高線表示画面の 部を右クリックすると、各種編集メニューが出現する。

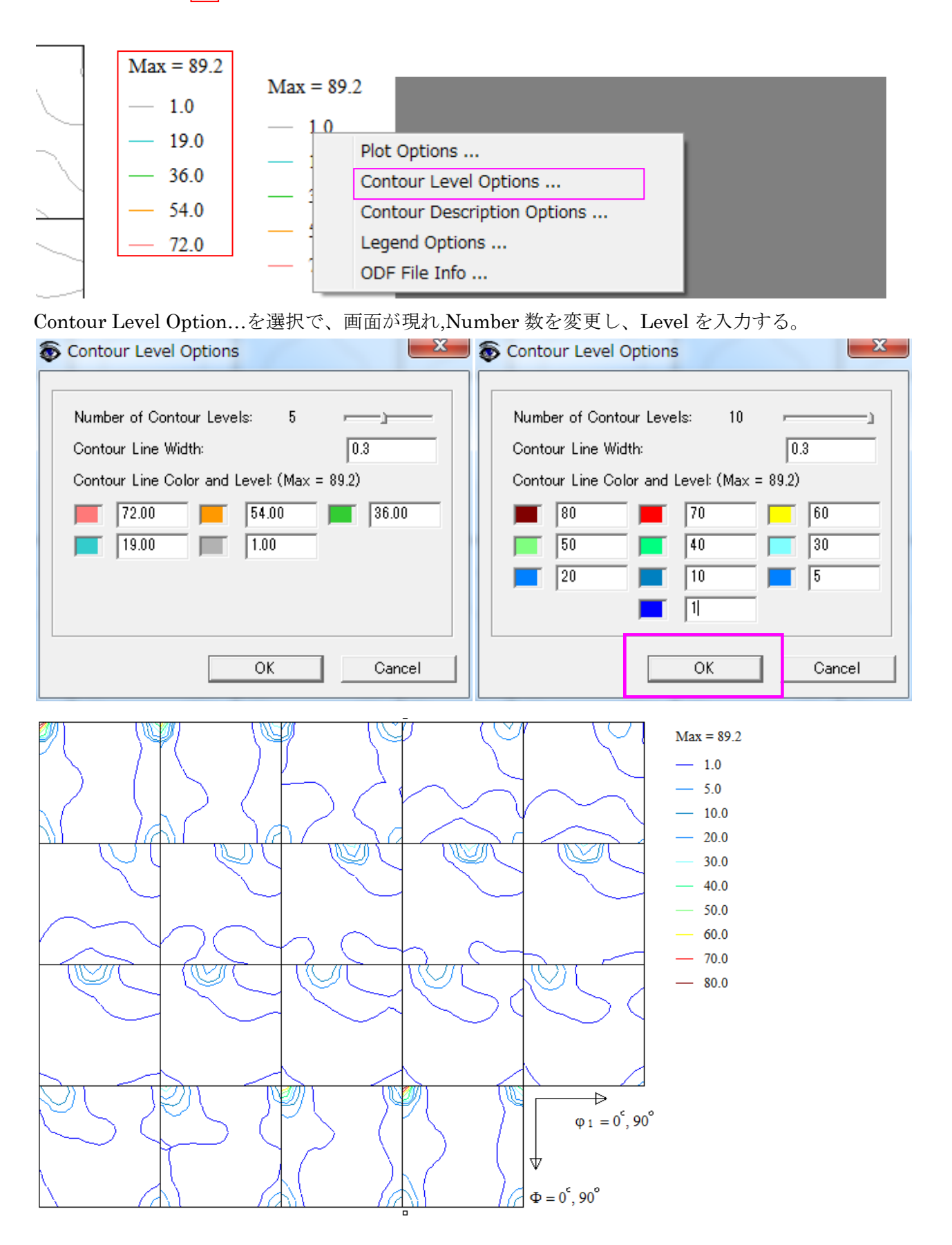

4. 再計算極点図

メイン画面の極点図をクリック

| 😵 ResMat - TexTools     |
|-------------------------|
| Calculations Tools Help |
|                         |

対象となる ODF 図ファイルを指定

| Pole Figue Calculation                                       | ×                                                          |
|--------------------------------------------------------------|------------------------------------------------------------|
| _Input/Output Files                                          |                                                            |
| ODF file name: C:¥CTR¥DATA¥Aluminum-H-O¥AI                   | uminum-O¥TexTools¥AL-O.HODF 😂                              |
| Pole figure file name: C¥CTR¥DATA¥Aluminum-H-C               | D¥Aluminum-O¥TexTools¥220.HPF                              |
| _Select {hkl}                                                | Calculate                                                  |
| h 1 k 1 I 1                                                  |                                                            |
| ODE Info: Cubic $a = 100 b = 100 c = 100 alfa = 9000 b$      |                                                            |
| Symmetry, No Fiber Averaging,                                | eta - 30.00, ganta - 30.00 Nesolutton - 0.0 degree, Dampie |
| 計算する極点図指数を入力                                                 | 計算された極点図ファイル名を指定                                           |
| 名前を付けて保存                                                     |                                                            |
| 保存する場所(I): 🎼 TexTools                                        | ▼ ← 🛍 🚔 🔤 ▼                                                |
| 名前                                                           | 更新日時 種類                                                    |
|                                                              |                                                            |
|                                                              | 1+1+(5)                                                    |
| ファイルの推発UT): Pole figure files (*.HPF)                        |                                                            |
|                                                              | RD Max = 4.3                                               |
|                                                              | - 1.00                                                     |
| Koad Viewer                                                  |                                                            |
| Calculation finished successfully                            | TD - 3.70                                                  |
| O Display it and create a new file                           |                                                            |
| C Display it and add it to the existing file<br>C No, thanks |                                                            |
| OK                                                           | {1 1 1}                                                    |

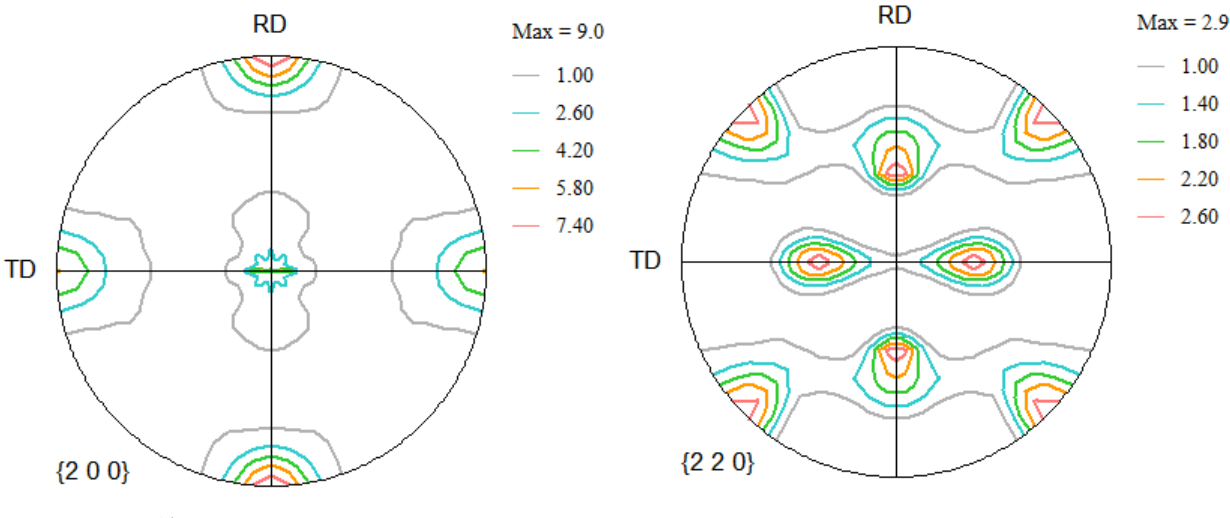

等高線レベル変更は ODF 図と同様に行う。

- 5. 逆極点図
  - メイン画面の逆極点図クリック

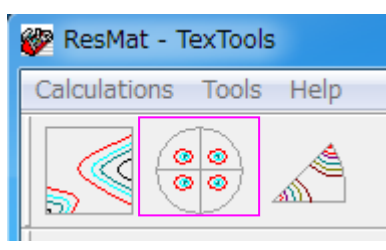

対象となる ODF 図ファイルを指定

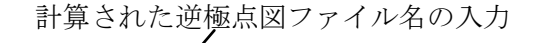

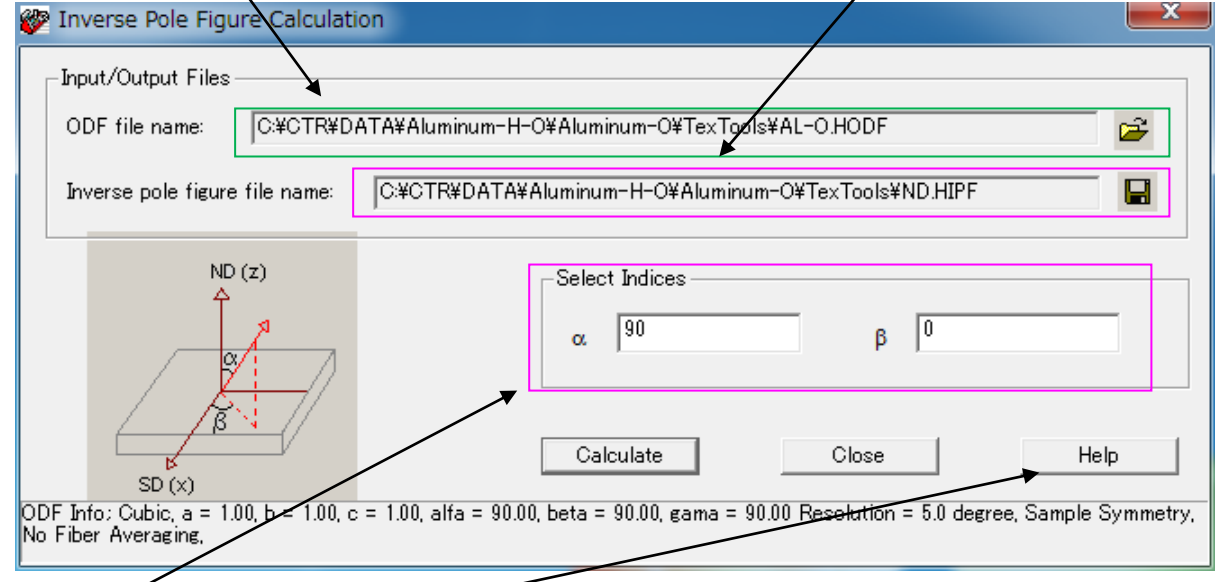

### ND, TD, RD などの計算方向を指定、Help を参照

| Help Dialog                                                                                                    | x |
|----------------------------------------------------------------------------------------------------|---|
|                                                                                                    | * |
| For example,                                                                                                    |   |
| ND inverse pole figure, set $\alpha = 0$ and $\beta = any$ .                                                                                                    |   |
| SD/RD inverse pole figure, set $\alpha = 90$ and $\beta = 0$ .                                                                                                    |   |
| TD inverse pole figure, set $\alpha = 90$ and $\beta = 90$ .                                                                                                    |   |
| By assigning different values to $\alpha$ and $\beta$ , you can calculate any type of inverse pole figure.                                                                                         |   |
| Click <b>Calculate</b> to start the calculation. After the calculation is finished, the TexViewer loading dialog will appear. Select the first option and click <b>OK</b> to activate TexViewer to |   |
|                                                                                                    | * |
| OK                                                                                                    |   |

ND  $\alpha = 0$ ,  $\beta = 0$ 

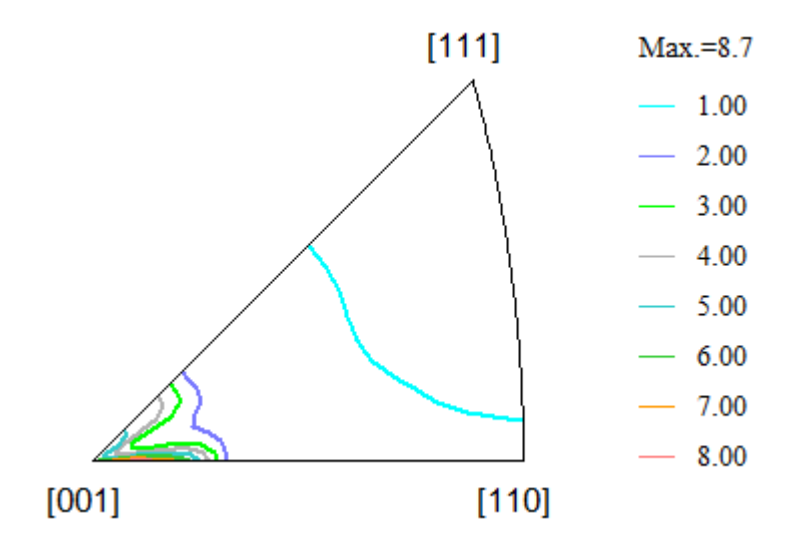

TD  $\alpha = 9 0 \quad \beta = 9 0$ 

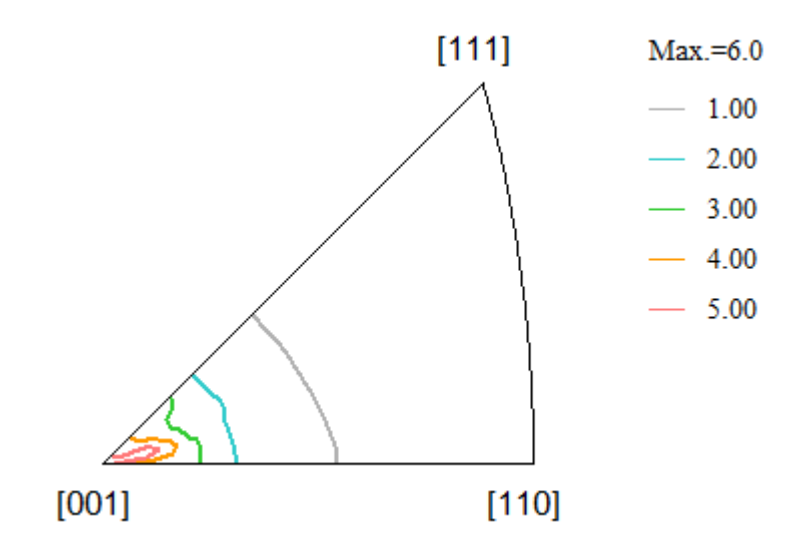

RD  $\alpha = 9 \ 0 \quad \beta = 0$ 

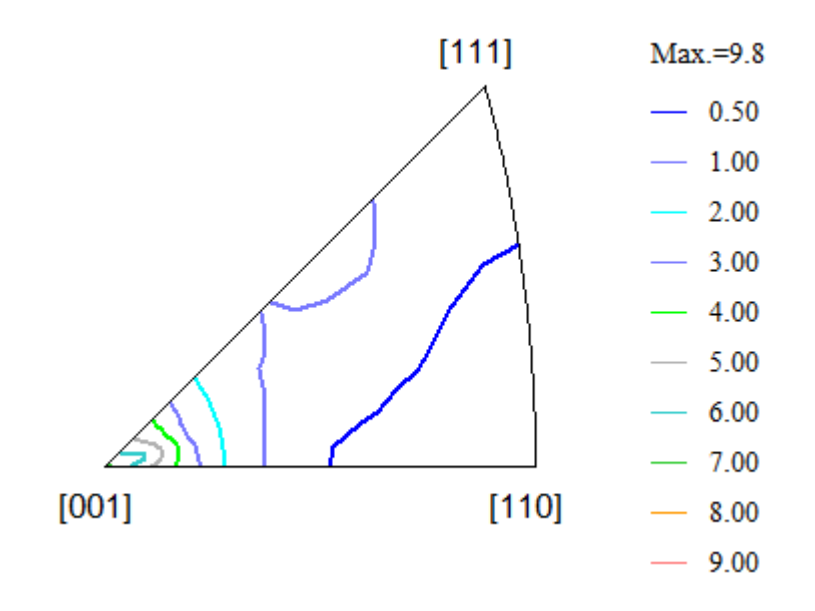

### 6. VolumeFraction

| 🌮 ResMat - TexTo     | pols                             |                                  | ×         |
|----------------------|----------------------------------|----------------------------------|-----------|
| Calculations Too     | ols Help                         |                                  |           |
|                      | Volume Fraction (Ideal Orienta   | ations and Fibers)               |           |
|                      | Volume Fraction (Arbitrary Ori   | entations)                       |           |
|                      | Rotate Pole Figure               |                                  |           |
| Σ                    | Calculate Orientations' Postitio | ons on PF                        |           |
| հղրութ               | Miller <> Euler                  |                                  |           |
| Calculation fit      | Calculate Symmetrical Orienta    | ations                           |           |
|                      | Generate Random ODF/PF File      | 2                                |           |
|                      | Calculation Mis-Orientation be   | tween two grains                 |           |
|                      |                                  |                                  |           |
|                      | Fuler                            |                                  |           |
|                      |                                  | 马及帕珀人                            |           |
| Sheritation volume i | Fraction                         |                                  |           |
| 🕞 Ideal Orientatio   | ns                               | C Fibers                         |           |
| Cube component       |                                  | gama fiber (phi = 55, phi2 = 45) |           |
|                      | φ []                             | h 1 k 1                          |           |
| φιιο                 | φ   ο φ 2   ο                    |                                  |           |
| Tolerance (degree    | e) [15                           | Tolerance (degree)               |           |
| ✓ With sample s      | ymmetrical orientations (4 fold) |                                  |           |
| ODE Eile Name        |                                  |                                  |           |
|                      |                                  |                                  |           |
| Result:              |                                  |                                  | Calculate |
|                      | /                                |                                  | Cancel    |
|                      |                                  |                                  |           |

ODF図の指定

## 登録されている全ての方位一括計算

| • Ideal Orientations            All of above           φ1         #         φ2         #           Tolerance (degree)         15         15                                 | O Fibers         gama fiber (phi = 55, phi2 = 45)         h       1         k       1         Tolerance (degree)       15 |
|----------------------------------------------------------------------------------------------------|----------------------------------------------------------------------------------------------------|
| With sample symmetrical orientations (4 fold)         ODF File Name       C.¥CTR¥DATA¥Aluminum-H-O¥Aluminu         Pacult:       Cube=20.86%Goss=3.60%Brass=3.54%S=12.78%Co | Im-O¥TexTools¥AL-O.HODF                                                                                                   |
| Result: Cube=20.80%(Goss=3.00%)Brass=3.94%(5=12.78%)Co                                                                                                    | Calculate                                                                                                    |

Calculateで結果が表示される。

#### 7. 展開係数Cのファイル化

ODF計算はADCですが、なぜか展開係数の計算を行っているので紹介する。

メニューの Calculations->Calculate C Coeffine

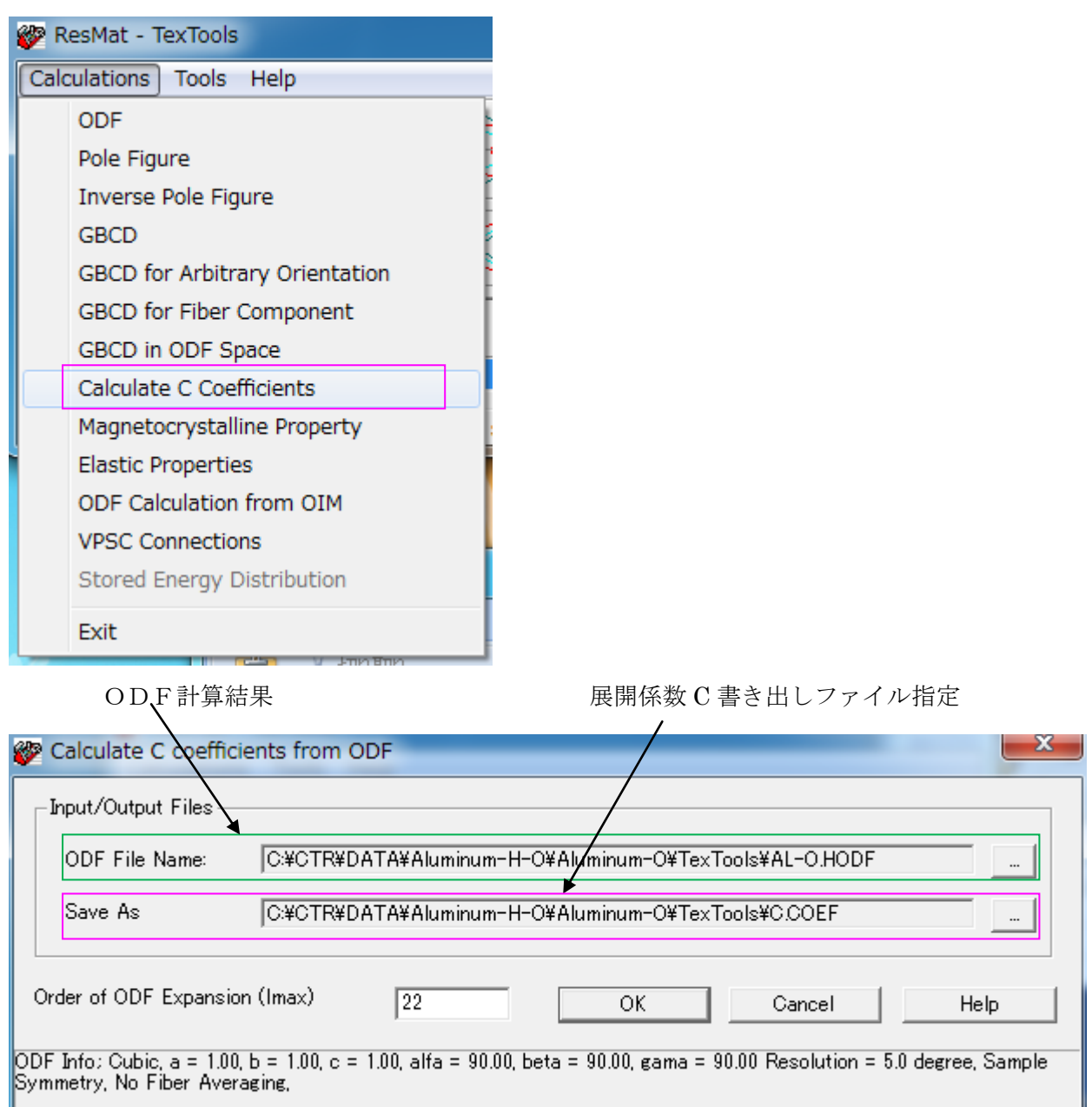

展開次数を指定して OK で計算される。

| C.COEF            | 2014/03/18 8:18 | COEF ファイル | 1 KB  |
|-------------------|-----------------|-----------|-------|
| TD.HIPF           | 2014/03/18 7:44 | HIPF ファイル | 14 KB |
| RD.HIPF           | 2014/03/18 7:43 | HIPF ファイル | 14 KB |
| ND.HIPF           | 2014/03/18 7:40 | HIPF ファイル | 14 KB |
| 220.HPF           | 2014/03/18 7:33 | HPF ファイル  | 10 KB |
| 200.HPF           | 2014/03/18 7:33 | HPF ファイル  | 10 KB |
| 111.HPF           | 2014/03/18 7:30 | HPF ファイル  | 10 KB |
| AL-O.HODF         | 2014/03/18 7:14 | HODF ファイル | 49 KB |
| textools111_0.pol | 2014/03/18 2:24 | POL ファイル  | 38 KB |
| textools200_1.pol | 2014/03/18 2:24 | POL ファイル  | 38 KB |
| textools220_2.pol | 2014/03/18 2:24 | POL ファイル  | 38 KB |

ファイルの内容

Codf coefficients calculated by TexTools (ResMat Corp.)

|        | . Nu    | 1      | 2      | 3      | 4      | 5     | 6      | 7     | 8      | 9      | 10     | 11    | 12     |
|--------|---------|--------|--------|--------|--------|-------|--------|-------|--------|--------|--------|-------|--------|
| L<br>4 | Mu<br>1 | 1.854  | 0.084  | 2.180  |        |       |        |       |        |        |        |       |        |
| 6      | 1       | 0.199  | -1.714 | 2.437  | 0.480  |       |        |       |        |        |        |       |        |
| 8      | 1       | 0.728  | -0.271 | 1.372  | -0.191 | 1.628 |        |       |        |        |        |       |        |
| 10     | 1       | -0.573 | -0.068 | 1.203  | -0.748 | 2.128 | -0.263 |       |        |        |        |       |        |
| 12     | 1       | 0.999  | -0.634 | 0.887  | -0.343 | 0.474 | -0.193 | 1.243 |        |        |        |       |        |
| 12     | 2       | 0.770  | -0.435 | 0.130  | -0.470 | 1.116 | -0.056 | 0.039 |        |        |        |       |        |
| 14     | 1       | -0.378 | 0.148  | 0.504  | -0.531 | 0.639 | -0.206 | 0.833 | -0.063 |        |        |       |        |
| 16     | 1       | 0.352  | -0.426 | 0.396  | -0.196 | 0.139 | 0.080_ | 0.131 | -0.150 | 0.598  |        |       |        |
| 16     | 2       | 0.133  | -0.003 | -0.120 | -0.236 | 0.466 | -0.367 | 0.649 | -0.007 | -0.031 |        |       |        |
| 18     | 1       | 0.104  | -0.118 | 0.140  | -0.172 | 0.271 | -0.188 | 0.277 | -0.055 | 0.298  | -0.035 |       |        |
| 18     | 2       | 0.141  | -0.185 | 0.090  | -0.127 | 0.082 | -0.045 | 0.218 | -0.042 | 0.048  | 0.002  |       |        |
| 20     | 1       | 0.076  | -0.301 | 0.114  | -0.080 | 0.043 | 0.002  | 0.037 | -0.025 | 0.037  | -0.024 | 0.205 |        |
| 20     | 2       | -0.042 | -0.041 | 0.068  | -0.055 | 0.126 | -0.152 | 0.158 | -0.140 | 0.211  | -0.020 | 0.001 |        |
| 22     | 1       | 0.098  | -0.024 | -0.001 | -0.119 | 0.041 | -0.130 | 0.048 | -0.093 | 0.073  | -0.061 | 0.071 | -0.000 |
| 22     | 2       | 0.053  | -0.036 | -0.029 | 0.002  | 0.093 | -0.088 | 0.047 | -0.109 | 0.123  | -0.000 | 0.016 | -0.005 |

8. 展開係数 C ファイルから異方性評価

r 値面内異方性解析プログラムソフトウエアは、StandardODF で解析した展開係数 C を入力データ としている。このフォーマットに変換出来れば、異方性評価が可能になります。

MakeEVCOEFFile プログラムは TexTools の展開係数を StandardODF の展開係数フォーマットに コンバートします。

| TexTools で作成した展開係数ファイルを選択                |      |
|------------------------------------------|------|
| MakeEVNCOEFFile 1.01XT[14/10/31] by CTR  |      |
| File Help                                |      |
| LaboTex ODF(Cubic) file                  |      |
|                                          |      |
| TexTools (ODF(Cubic)->C-coefficients)    |      |
| TexTool C coefficients file(COEF(Cubic)) |      |
|                                          | Disp |
| EVNCOEF file                             |      |
| Convert Copy to c:¥¥ODF                  |      |
| EVNCOEF file :                           |      |
|                                          |      |
|                                          |      |

Convert 開始

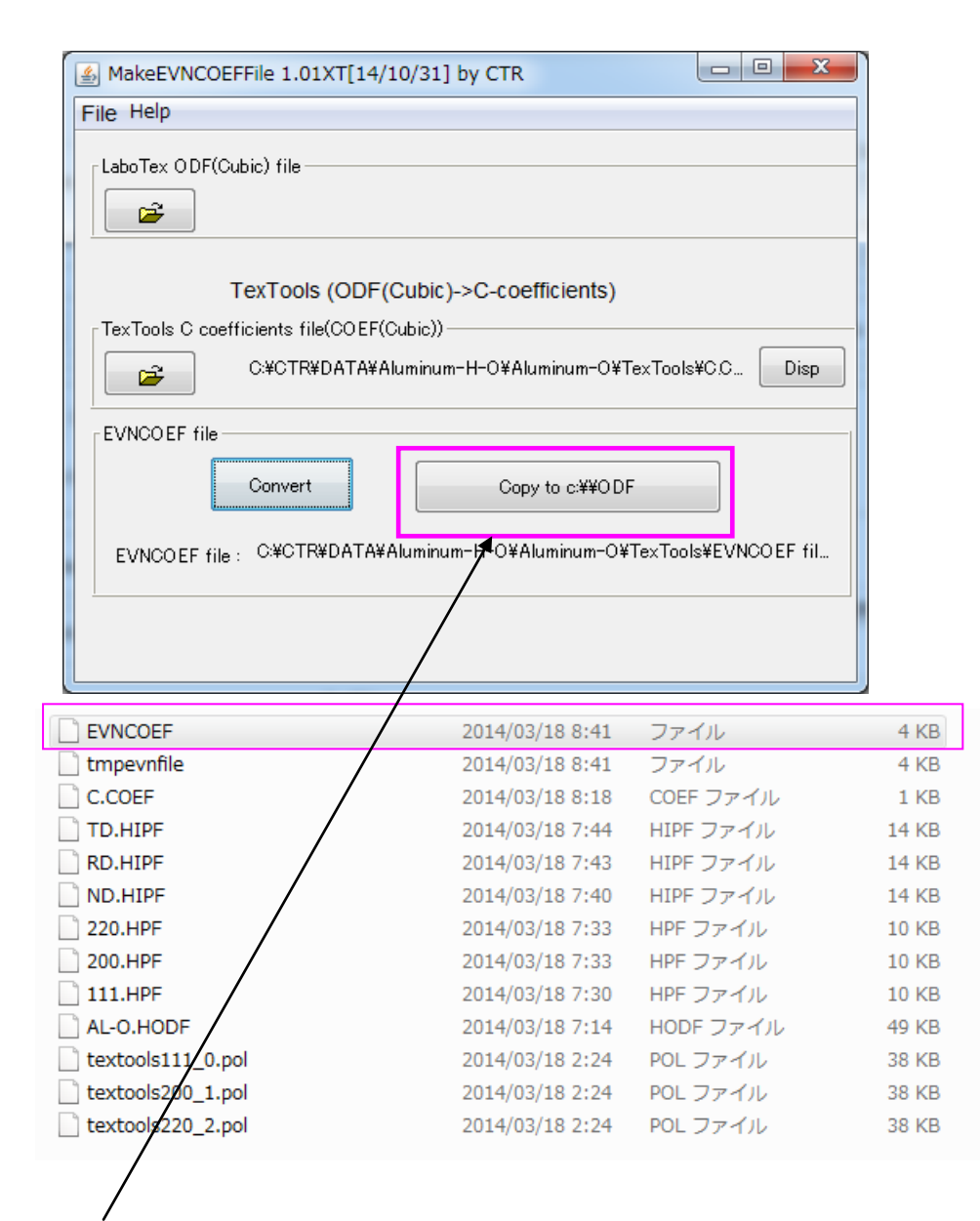

Copy to C:¥ODF で準備完了です。